The Office of Graduate Studies is now using the Slate Event module to manage the degree completion and graduation process for current Mizzou graduate students. The process is virtually the same in Slate; students will complete the **Application for Graduation** early in the semester to register their intent to graduate. Then, if students plan to attend the Commencement Ceremony, they will be asked to complete a **Commencement Ceremony RSVP** form in Slate.

Currently, the Slate Event module is set up very much like our former system. Programs will be able to export a list of all applicants for graduation for all academic programs. Programs will have to sort the list to find their students. We do however expect the process to be different next semester. We have learned much more about Slate and the event module since we launched the FS 2016 Application for Graduation. For Spring 2017, we are hoping to have the system set up so that each program can see only their own students. More to come on this topic!

To search for or obtain a list of your student who have applied for graduation and/or RSVP'd for the ceremony, please follow the instructions below.

• Go to <u>https://applygrad.missouri.edu/manage/</u> to log into Slate, using your Mizzou Paw Print and password. If you do not have an active account, contact <u>gradadmin@missouri.edu</u>.

| Univers                       | sity of Misso   | ouri System       |
|-------------------------------|-----------------|-------------------|
| Username                      | KANSAS CITY   R | CULLA   ST.LOUIS  |
| Password                      | applyg          | grad.missouri.edu |
| Login                         |                 |                   |
| Help Using a shared computer? |                 | UMSL              |

• From the **Slate homepage**, click on the **Queries/Reports** icon at the top of the screen.

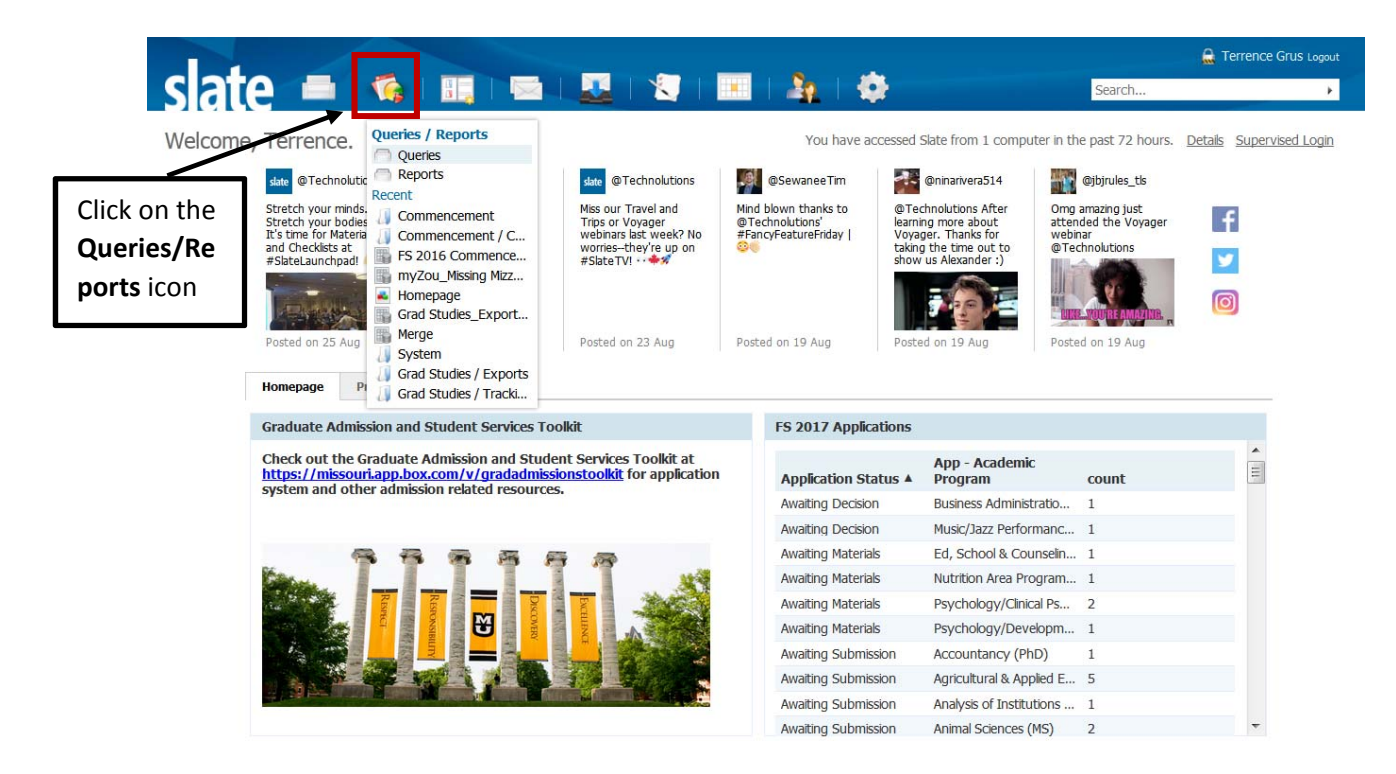

• Click on Include Shared Queries link in the right navigation column

| <u>slate = 🤹 💷 📼 💵</u> | .   🗶   💻   🎝 |                    | Search                                                                                                    |
|------------------------|---------------|--------------------|----------------------------------------------------------------------------------------------------|
| Queries                |               | Search Queries     | Queries<br>Reports<br>Widgets                                                                                                    |
| Name                   | Folder        | Population Updated | Predictions<br>Voyager                                                                                                    |
|                        |               |                    | Users Grus, Terrence Include shared queries Folders Al Folders Grad Studies Graduate Programs MZON Exclude archived Include archived Queries |
|                        |               |                    | Estimate Output                                                                                                    |

• Click on the **Commencement** folder link.

|                                                                               |                                                     |                                                           |            | 🚨 Terrence Grus Lo                                                                                                    | gout                                        |
|-------------------------------------------------------------------------------|-----------------------------------------------------|-----------------------------------------------------------|------------|----------------------------------------------------------------------------------------------------|---------------------------------------------|
| slate 💻 🚳 💷 📼 🚨                                                               | 🗶   🔳   🎝                                           | 1 🖗 👘                                                     | Sear       | rch                                                                                                    | •                                           |
| Queries           New Query         Quick Query                               |                                                     | Search Queries                                            |            | Queries<br>Reports<br>Widgets<br>Predictions                                                                                                    |                                             |
| Name                                                                          | Folder                                              | Population                                                | Updated    | Voyager                                                                                                    |                                             |
| FS 2016 Application for Graduation Export<br>FS 2016 Commencement RSVP Export | Commencement / Applicatio<br>Commencement / Ceremon | Form: Application for Gradua<br>Form: Student RSVP for Co | 07/21/2016 | Users                                                                                                    |                                             |
|                                                                               |                                                     |                                                           |            | Personal queries Include shared queries Folders Commencement Application for Graduation Ceremony, RSVP Grad Studies Graduate Programs MZON Reader System | Click on the<br>Commencement<br>folder link |

• To run a list of all students who have completed the Application for Graduation, click on the FS 2016 Application for Graduation Export.

| slate 💻 🚳 🗉                               | ]   🔤   🚨   🕄   🔲                        | 4                                  | S          | earch                                                                                                  |
|-------------------------------------------|------------------------------------------|------------------------------------|------------|----------------------------------------------------------------------------------------------------|
| Queries New Query Quick Query             |                                          | Search Queries                     |            | Queries<br>Reports<br>Widgets<br>Predictions                                                           |
| Name                                      | Folder                                   | Population                         | Updated    | <u>Voyager</u>                                                                                         |
| FS 2016 Application for Graduation Export | Commencement / Applie                    | catio Form: Application for Gradua | 07/21/2016 |                                                                                                    |
| FS 2016 Commencement RSVP Export          | Click on the FS 16<br>App for Graduation | mon Form: Student RSVP for Co      | 07/21/2016 | Grus, Terrence<br>Personal queries<br>Include shared queries<br>Folders<br>All Folders<br>Commencement |
|                                           | query                                    |                                    |            | Application for Graduation<br>Ceremony RSVP                                                            |

• Click on **Run Query** to generate the list.

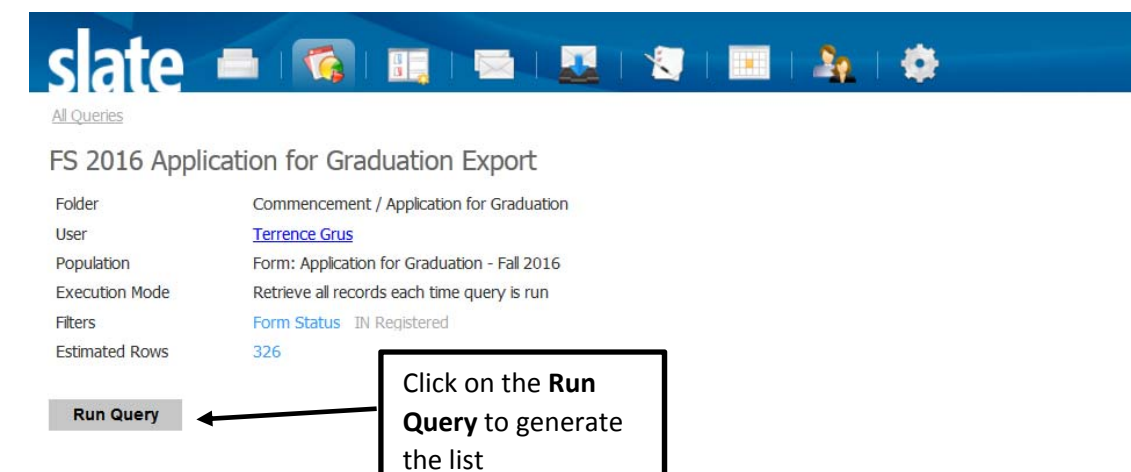

• The query will return a list of applicants for graduation. **But wait- there's more! This list is searchable!** Type any part of the student's name in the lower search box.

| slate              |                                      | 🖾   💆             |            | 1 🖂 1 🙎        | . 1 🔅          |                | Search.         | 🔒 Ter        | rence Grus Logou |
|--------------------|--------------------------------------|-------------------|------------|----------------|----------------|----------------|-----------------|--------------|------------------|
| All Queries > FS 2 | 016 Application for Graduation Expor | t                 |            |                |                | Г              | Turne ere       |              |                  |
| FS 2016 Ap         | plication for Graduatio              | n Export          |            |                |                |                | Type an         | y part of    |                  |
| Output             | Excel Spreadsheet                    |                   |            |                |                |                | the <b>stud</b> | ient's na    | me               |
|                    | Export                               |                   |            |                |                | L              | below           | <u></u>      |                  |
| Rows 1-100         | of 326 Prev Next                     |                   |            |                |                |                | Sear            | rch          |                  |
| App_For_Grad       | _Muid App_For_Grad_First App         | p_For_Grad_Middle | App_For_Gr | ad_Last Suffix | Date of Birth* | App_For_Grad_E | mail Field:Adr  | nission_Cate | Field:Acad       |
| 140                |                                      |                   | Carolan    |                |                |                |                 |              | Animal Scier     |
| 141                |                                      |                   | Ahlheim    |                |                |                |                 |              | Accountanc =     |
| 141                |                                      | h                 | Turner McG |                |                |                |                 |              | Communica        |
| 083                |                                      |                   | Bushman    |                |                |                |                 |              | Information      |
| 123                |                                      |                   | Washam     |                |                |                |                 |              | Accountanc       |
| 142                |                                      |                   | Allen      |                |                |                |                 |              | Ed, School {     |
| 141                |                                      | h                 | Stutz-McMu |                |                |                |                 |              | Music/Perfor     |
| 083                |                                      |                   | Sager      |                |                |                |                 |              | Health Infor     |
| 060                |                                      |                   | Winkler    |                |                |                |                 |              | Learning, Te     |
| 142                |                                      |                   | Nourian    |                |                |                |                 |              | Computer E       |
| 141                |                                      |                   | Tang       |                |                |                |                 |              | Electrical En    |
| 160-               |                                      |                   | Cajina     |                |                |                |                 |              | Public Health    |
| 141                |                                      |                   | Moffett    |                |                |                |                 |              | Pathobiolog      |
| 083                |                                      |                   | Wead       |                |                |                |                 |              | Educational      |
| 141                |                                      |                   | Richardson |                |                |                |                 |              | Information      |
| 180                |                                      |                   | Kilpatrick |                |                |                |                 |              | Ed, School (     |
| 140                |                                      |                   | Hampton    |                |                |                |                 |              | Business Ad      |
| 141                |                                      | 1                 | Robert     |                |                |                |                 |              | Civil Enginee    |
| 140                |                                      |                   | Chambers   |                |                |                |                 |              | Educational      |
| 141                |                                      |                   | Cirelli    |                |                |                |                 |              | Tournalism (     |

• If a student record exists, you can click on the student's information to view the record.

| Appueries > FS 2016 Application for Gradient         FS 2016 Application for Gradient         Coutput       Excel Spread         Export         Rows 1-1 of 1 Prev Next         App_For_Grad_Muid       App_For_Grad         App_For_Grad_Muid       00000000         Sun         App_For_Grad_Muid       00000000         App_For_Grad_Muid       00000000         App_For_Grad_Muid       00000000         App_For_Grad_Muide       App_For_Grad_Muide         App_For_Grad_Last       Test         Suffix       Doctorate         Piedi:Admisson_Catego       Doctorate         Field:Admisson_Catego       Turman         App_For_Grad_Advisor       Turman         App_For_Grad_Advisor       Turman         App_For_Grad_Advisor       Turmantiger@test         App_For_Grad_Cadviso       Turmantiger@test                                                                       | uation Export<br>raduation Export<br>isheet<br>d_First App_For_Grad | Click on any<br>the <b>student</b><br>to view reco | r part (<br><b>'s infc</b><br>ord | Pate of Birth*<br>987-07-24       | ▼<br>App_For_Grad_Email | sun test<br>Fieldt Admission Cate |              |
|----------------------------------------------------------------------------------------------------|---------------------------------------------------------------------|----------------------------------------------------|-----------------------------------|-----------------------------------|-------------------------|-----------------------------------|--------------|
| Rows 1-1 of 1       Prev       Next         App_For_Grad_Muid       App_For_Grad         Row Preview       Sun         App_For_Grad_Muid       00000000         App_For_Grad_Frst       Sun         App_For_Grad_Muide       App_For_Grad_Last         App_For_Grad_Last       Test         Suffix       Date of Birth*       1987-07-24         App_For_Grad_Last       Doctorate         Field:Admisson_Catego       Doctorate         Field:Admisson_Catego       Truman         App_For_Grad_Advisor       Tiger         Advisor Suffix       Tiger         App_For_Grad_Advisor       Tiger         Advisor Suffix       Sup_For_Grad_Coadvise         App_For_Grad_Advisor       Tiumantiger@test         App_For_Grad_Coadvise       Truman                                                                                                    | d_First App_For_Grad                                                | I_Middle op_For_Grad_La                            | st Suffix I                       | 987-07-24                         | App_For_Grad_Email      | sun test                          |              |
| App_For_Grad_Muid         App_For_Grad           00000000         Sun           Row Preview           App_For_Grad_Muid         00000000           App_For_Grad_Muid         00000000           App_For_Grad_Muid         00000000           App_For_Grad_Muid         00000000           App_For_Grad_Muid         00000000           App_For_Grad_Muidle         Hext           App_For_Grad_Muidle         Test           Date of Birth*         1987-07-24           App_For_Grad_Email         hyosunko724@g           Field:Admission_Catego         Doctorate           Field:Admission_Catego         Truman           App_For_Grad_Advisor         Truman           App_For_Grad_Advisor         Tiger           Advisor Suffix         Hop_For_Grad_Advisor           App_For_Grad_Advisor         Turumantiger@ites           App_For_Grad_Coadvis         Turumantiger@ites | d_First App_For_Grad                                                | MiddleFor_Grad_La:<br>Test                         | st Suffix I                       | <b>ate of Birth*</b><br>987-07-24 | App_For_Grad_Email      | Field:Admission Cate              |              |
| Sun           Row Preview           App_For_Grad_Muid         00000000           App_For_Grad_First         Sun           App_For_Grad_Muidle         00000000           App_For_Grad_Middle         App_For_Grad_Middle           App_For_Grad_Muidle         Test           Suffix         Date of Birth*         1987-07-24           App_For_Grad_Email         hyosunko724@g           Field:Academic_Program_Accountcy (PI         App_For_Grad_Advisor           App_For_Grad_Advisor         Truman           App_For_Grad_Advisor         Tiger           Advisor Suffix         App_For_Grad_Advisor         Tiger           App_For_Grad_Advisor         Turmantiger@ites           App_For_Grad_Coadvis         Trumantiger@ites           App_For_Grad_Coadvis         Truman                                                                                              |                                                                     | Test                                               | 1                                 | 987-07-24                         |                         | Theadin turnession_corter         | Field:Acaden |
| Row Preview       App_For_Grad_Muid     00000000       App_For_Grad_Fist     Sun       App_For_Grad_Midle     Sun       App_For_Grad_Last     Test       Suffix     Date of Birth*       Date of Birth*     1987-07-24       App_For_Grad_Mison_Catego     Doctorate       Field:Admisson_Catego     Doctorate       Field:Admisson_Catego     Truman       App_For_Grad_Advisor     Tuman       App_For_Grad_Advisor     Tiger       Advisor Suffix     App_For_Grad_Cadviso       App_For_Grad_Cadviso     trumantiger@test       App_For_Grad_Cadvisw     Truman                                                                                                    |                                                                     |                                                    |                                   |                                   | hyosunko724@gmail.com   | Doctorate                         | Accountancy  |
| App_for_Grad_Last     Test       Suffix     1987-07-24       Date of Birth*     1987-07-24       App_for_Grad_Emal     hyosunko724@g       Field:Admission_Catego     Doctorate       Field:Admission_Catego     App_for_Grad_Advisor       App_for_Grad_Advisor     Truman       App_for_Grad_Advisor     Tiger       Advsor Suffix     App_for_Grad_Advisor       App_for_Grad_Advisor     trumantiger@test       App_for_Grad_Cadvis     Yes       App_for_Grad_Cadvis     Truman                                                                                                    |                                                                     |                                                    |                                   |                                   |                         |                                   |              |
| App_For_Grad_Last         Test           Suffix         1987-07-24           Date of Birth*         1987-07-24           App_For_Grad_Emal         hyosunko724@g           Field/Academic_Progra         Doctorate           Field/Academic_Progra         App_for_Grad_Advisor           App_For_Grad_Advisor         Truman           App_For_Grad_Advisor         Tiger           Advisor Suffix         Humantiger@letes           App_For_Grad_Coadvis         Yes           App_For_Grad_Coadvis         Trumantiger@letes           App_For_Grad_Coadvis         Trumantiger@letes                                                                                                    |                                                                     |                                                    |                                   |                                   |                         |                                   |              |
| App_For_Grad_Email hyosunko724@y<br>Field:Admission_Catego<br>Field:Admission_Catego<br>Doctorate<br>Field:Academic_Progra<br>App_For_Grad_Advisor<br>App_For_Grad_Advisor<br>Trumantiger@tes<br>App_For_Grad_Coadvis<br>Yes<br>App_For_Grad_Coadvis<br>Trumantiger@tes                                                                                                    |                                                                     |                                                    |                                   |                                   |                         |                                   |              |
| Field:Admission_Catego Doctorate<br>Field:Academic_Progra Accountancy (Pl<br>App_For_Grad_Advisor Truman<br>App_For_Grad_Advisor Tger<br>Advisor Suffix<br>App_For_Grad_Advisor trumantiger@tes<br>App_For_Grad_Coadvis Yes                                                                                                    | gmail.com                                                           |                                                    | F                                 | _                                 |                         |                                   |              |
| Field:Academic_Progra Accountancy (Pl<br>App_For_Grad_Advisor Truman<br>App_For_Grad_Advisor Tger<br>Advisor Suffix<br>App_For_Grad_Advisor trumantiger@tes<br>App_For_Grad_Coadvis Yes                                                                                                    |                                                                     | -                                                  |                                   |                                   |                         | a m l n                           |              |
| App_For_Grad_Advisor Truman<br>App_For_Grad_Advisor Tger<br>Advisor Suffix<br>App_For_Grad_Advisor trumantiger@tes<br>App_For_Grad_Coadvis Yes<br>App_For_Grad_Coadvis Truman                                                                                                    | hD)                                                                 | -                                                  |                                   |                                   | nis is an exam          | ipie                              |              |
| App_For_Grad_Advisor Tiger<br>Advisor Suffix<br>App_For_Grad_Advisor trumantiger@tes<br>App_For_Grad_Coadvis Yes<br>App_For_Grad_Coadvis Truman                                                                                                    |                                                                     |                                                    |                                   | 0                                 | f a <b>student's</b>    |                                   |              |
| Advisor Sunix<br>App_For_Grad_Advisor trumantiger@tes<br>App_For_Grad_Coadvis Yes<br>App_For_Grad_Coadvis Truman                                                                                                    |                                                                     | <b>+</b>                                           |                                   | Ŭ                                 | ·                       |                                   |              |
| App_For_Grad_Coadvis Yes<br>App_For_Grad_Coadvis Truman                                                                                                    | ist test                                                            |                                                    |                                   | re                                | ecord                   |                                   |              |
| App_For_Grad_Coadvis Truman                                                                                                    |                                                                     |                                                    |                                   |                                   |                         |                                   |              |
|                                                                                                    |                                                                     |                                                    |                                   |                                   |                         |                                   |              |
| App_For_Grad_Coadvis Tiger II                                                                                                    |                                                                     | -                                                  |                                   |                                   |                         |                                   |              |
| Co-Advisor Suffix                                                                                                    |                                                                     |                                                    |                                   |                                   |                         |                                   |              |
| App_For_Grad_Coadvis trumantigerII@te                                                                                                    | :est.test                                                           |                                                    |                                   |                                   |                         |                                   |              |
| Field:Admission_Catego Graduate Certific                                                                                                    | cate                                                                |                                                    |                                   |                                   |                         |                                   |              |
| Field:Academic_Progra Agroforestry-Dist                                                                                                    | stance (Grad Cert)                                                  |                                                    |                                   |                                   |                         |                                   |              |
| App_For_Grad_Advisor Truman                                                                                                    |                                                                     |                                                    |                                   |                                   |                         |                                   |              |
| App_For_Grad_Advisor IgerIII                                                                                                    | nan da badan 🤹 kanan na kati (1797).                                | -                                                  |                                   |                                   |                         |                                   |              |
| AUVER SHIDZ                                                                                                    | rende suddou 🗣 dan ser suddolf 🦉                                    |                                                    | 1                                 |                                   |                         |                                   |              |

• If you have searched the list for a record and need to return to the main list, clear the information from the search box. To export the data to Excel, click on the **Export** button.

| clata = 👩                                                                      |                           | 🗖 I 🗶 I 🖬 I 🌆 I                                      | 8                      | Search               | rrence Grus Logout                 |
|--------------------------------------------------------------------------------|---------------------------|------------------------------------------------------|------------------------|----------------------|------------------------------------|
| Al Queries > FS 2016 Application for Graduatic<br>FS 2016 Application for Grad | n Export<br>uation Export |                                                      |                        | 1. Cle<br>box t      | ear the Search<br>to return to the |
| Output Excel Spreadshee                                                        | et                        |                                                      | <b></b>                | main                 | list                               |
| Export<br>Rows 1–100 💌 of 326 Prev Next                                        |                           | <b>2</b> . Click <b>Export</b> to dump the list into |                        | Search               |                                    |
| App_For_Grad_Muid App_For_Grad_Fi                                              | rst App_For_Grad_M        | Excel                                                | th* App_For_Grad_Email | Field:Admission_Cate | Field:Acad                         |
| 140                                                                            | Leigh                     | Ca                                                   | ouri.edu               | Masters              | Animal Scier                       |
| 141                                                                            | John                      | Ah                                                   | ssouri.edu             | Masters              | Accountanc =                       |
| 141                                                                            | Elizabeth                 | Tu                                                   | .edu                   | Doctorate            | Communica                          |
| 083                                                                            |                           | Bu                                                   | @gmail.c               | Doctorate            | Information                        |
| 123                                                                            | Lee                       | Wi                                                   | souri.edu              | Masters              | Accountanc                         |
| 142                                                                            | Chelsey                   | Alle                                                 | @yahoo                 | Masters              | Ed, School {                       |
| 141                                                                            | Elisabeth                 | Stu                                                  | souri.edu              | Masters              | Music/Perfor                       |
| 083                                                                            | Lynn                      | Sa                                                   | 3                      | Masters              | Health Infor                       |
| 060                                                                            | A                         | Wi                                                   | .com                   | Masters              | Learning, Te                       |
| 142                                                                            |                           | No                                                   | souri.edu              | Masters              | Computer E                         |
| 141                                                                            |                           | Та                                                   | gmail.com              | Masters              | Electrical En                      |
| 160                                                                            |                           | Ca                                                   | du                     | Masters              | Public Healtl                      |
| 141                                                                            | Ann                       | Мо                                                   | issouri.edu            | Doctorate            | Pathobiolog                        |
| 083                                                                            | Kenton                    | We                                                   | com                    | Doctorate            | Educational                        |
| 141                                                                            | Earl                      | Ric                                                  | souri.edu              | Doctorate            | Information                        |
| 180                                                                            | Deanne                    | Kilp                                                 | ssouri.edu             | Masters              | Ed, School {                       |
| 140                                                                            | Andrew                    | На                                                   | n@mizzo                | Doctorate            | Business Ad                        |

• Once the data is in Excel, sort by **Academic Program\_Person** to see your list of students.

| PAGE LAYO | DUT FORMULAS   | S DATA REVI<br>= = =   + + + + + + + + + + + + + + + + | IEW VIEW AG    | CROBAT<br>General<br>ter - \$ - % | Sort data by<br>Academic Program           | sert Delete Fo  | ∑ AutoSun<br>→ Fill -<br>vrmat<br>→ Clear - | Sort & Find &<br>Filter * Select *<br>Editing | Grus, Terre |
|-----------|----------------|--------------------------------------------------------|----------------|-----------------------------------|--------------------------------------------|-----------------|---------------------------------------------|-----------------------------------------------|-------------|
| / fx      | Field:Academic | _Program_Person                                        | 1              |                                   |                                            |                 |                                             |                                               |             |
|           | F              | G                                                      | н              |                                   | Ĩ                                          |                 | L.                                          | к                                             |             |
|           | Date of Birth* | App_For_Grad                                           | Field:Admissio | · Field:Acade                     | mic_Program_Person                         |                 | App_For_Grad                                | App_For_Grad                                  | - Advisor   |
|           | 2/19/:         |                                                        |                | Animal Scier                      | nces (MS)                                  | 100             | Tim                                         |                                               |             |
|           | 8/16/          |                                                        |                | Accountance                       | y (MAcc)                                   |                 | Kor                                         |                                               |             |
|           | 4/6/:          |                                                        |                | Communica                         | tion (PhD)                                 |                 | Mit                                         |                                               |             |
|           | 6/26/          |                                                        |                | Information                       | Science & Learning Technologies (PhD)      |                 | Der                                         |                                               |             |
|           | 2/12/:         |                                                        |                | Accountance                       | y (MAcc)                                   |                 | Kor                                         |                                               | None        |
|           | 7/8/           |                                                        |                | Ed, School 8                      | Counseling Psychology/Positive Coaching-I  | istance (MEd)   | Bra                                         |                                               |             |
|           | 7/23/:         |                                                        |                | Music/Perfo                       | rmance (MM)                                |                 | Dar                                         |                                               |             |
|           | 1/1/:          |                                                        |                | Health Infor                      | matics (MS)                                |                 | Suz                                         |                                               |             |
|           | 4/2/:          |                                                        |                | Learning, Te                      | aching & Curriculum/Literacy Education (ME | d)              | Eliz                                        |                                               |             |
|           | 9/1/:          |                                                        |                | Computer E                        | ngineering (MS)                            |                 | Mic                                         |                                               |             |
|           | 11/18/         |                                                        |                | Electrical En                     | gineering (MS)                             |                 | Zhil                                        |                                               | None        |
|           | 5/12/:         |                                                        |                | Public Healt                      | h/Health Promotion & Policy (MPH)          |                 | Jes                                         |                                               |             |
|           | 12/1/:         |                                                        |                | Pathobiolog                       | y Area Program/Integrative Anatomy Focus   | (PhD)           | Car                                         |                                               |             |
|           | 7/12/:         |                                                        |                | Educational                       | Leadership & Policy/Educational Leadership | -Distance (EdD) | Cyn                                         |                                               | None        |
|           | 2/4/:          |                                                        |                | Information                       | Science & Learning Technologies (PhD)      |                 | Jen                                         |                                               | None        |
|           | 5/29/:         |                                                        |                | Ed, School 8                      | Counseling Psychology/School Psych (MA)    |                 | Ste                                         |                                               |             |
|           | 6/8/           |                                                        |                | Business Ad                       | ministration (PhD)                         |                 | Lisa                                        |                                               |             |
|           | 1/14/          |                                                        |                | <b>Civil Enginee</b>              | ering (PhD)                                |                 | Har                                         |                                               |             |
|           | 6/1/           |                                                        |                | Educational                       | Leadership & Policy/Educational Leadership | -Distance (EdD) | Cyn                                         |                                               |             |

• To run a list of students who have RSVP'd for the commencement ceremony, repeat the same process, however this time choose the **FS 2016 Commencement RSVP Export** in the Commencement folder. This list will also be searchable.

| slate               | - 6                |     |        |                   |     | 20    |                           | S          |
|---------------------|--------------------|-----|--------|-------------------|-----|-------|---------------------------|------------|
| Queries             |                    |     |        |                   |     |       | Search Queries            |            |
| New Query           | Quick Query        |     |        |                   |     | _     |                           |            |
| Name                |                    |     | Select | the <b>FS 2</b> ( | 016 | Pop   | oulation                  | Updated    |
| FS 2016 Application | for Graduation Exp | ort |        |                   |     | . For | m: Application for Gradua | 07/21/2016 |
| FS 2016 Commence    | ment RSVP Export   |     | Comm   | RSVP E            | ort | . For | m: Student RSVP for Co    | 07/21/2016 |
|                     |                    |     |        |                   |     |       |                           |            |

Please contact graduaterecords@missouri.edu with questions or for assistance.